Japan Display Inc. Group

## SDK board (for MIP 1.28",2.7",4.4") Operation Manual

Rev.0 Mar., 2019

Product Dept. Display Solutions BU1

Japan Display Inc.

## **Preparation in advance (1/3)**

- 1. Connect LCD module to interface(I/F) board. (Fig.1,2,3,4)
- (1) Connectors to be used on the interface board depends on the spec of the LCD module (Fig.1).
- (2) Unlock the connector (Push up the lock lever) before inserting FPC. Then, insert the FPC in the inmost edge of the connector (<u>Fig.2, Fig.3</u>)
- (3) Lock the connector (Push down the lock lever) (Fig.4).

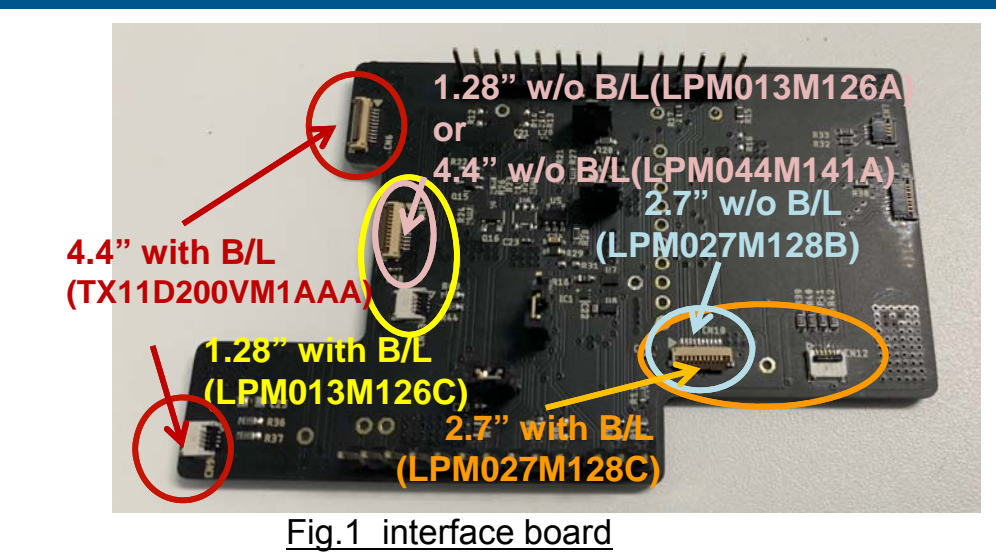

Push up the lock lever (before inserti lock lever ush up the lock lev ore insertina ck lever Push down the lo after inserting FP C in the inmost edge of th Fig.2 Example of 1.28" with B/L connector (Connector unlocked) Fig.4 Example of 2.7" with B/L Fig.3 Example of 2.7" with B/L (Connector locked) (Connector unlocked)

In case of 1.28" w/o B/L (M126A), 2.7" w/o B/L (M128B), and 4.4" w/o B/L (LPM044M141A), connect only LCD FPC to the connector on the board.

## **Preparation in advance (2/3)**

2. Connect I/F board to mbed board.

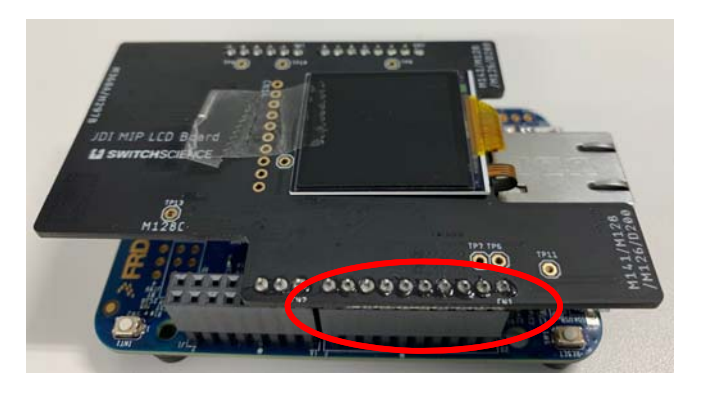

<u>Fig.5</u>

Connect the interface board along the rightmost pin.

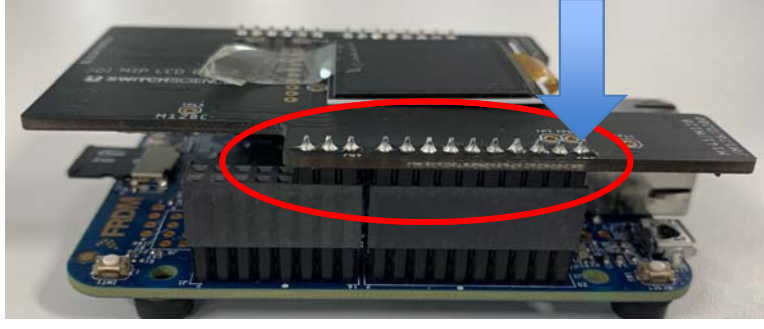

Connect the interface board along the leftmost pin.

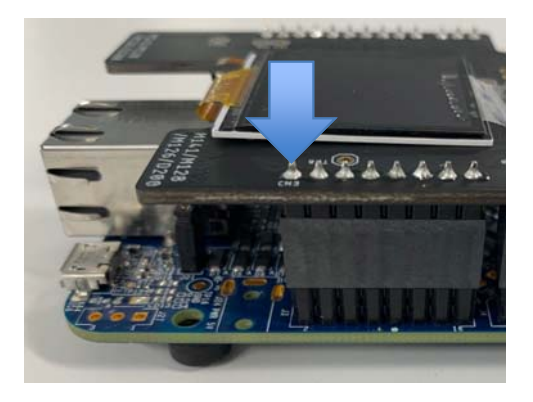

### Be careful for direction and position to insert pins.

<u>Fig.6</u>

Fig.7 (Opposite side)

## **Preparation in advance (3/3)**

## 3. Power supply

- (1) Mobile battery or AC adapter for micro USB in the Fig.8 are convenient.
- (2) When the power supply is supplied to the demo board from PC (Fig.9), please pay attention to the followings.
  - (a) When the demo board connects to PC to obtain the power supply (Fig.9), the board accesses to PC, and MBED is going to open automatically (Fig.10).
  - (b) When you see MBED (MBED(D:), MBED(E:), MBED(F:), etc.) on the PC screen (Fig.10), click "X" and close MBED.
  - (c) If you don't do it, the program of the board may change accidentally.

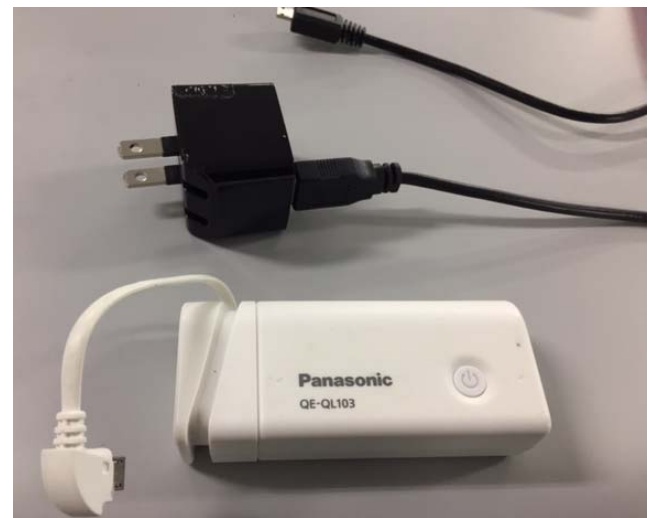

Fig.8 Examples of Power supply

**MBED** 

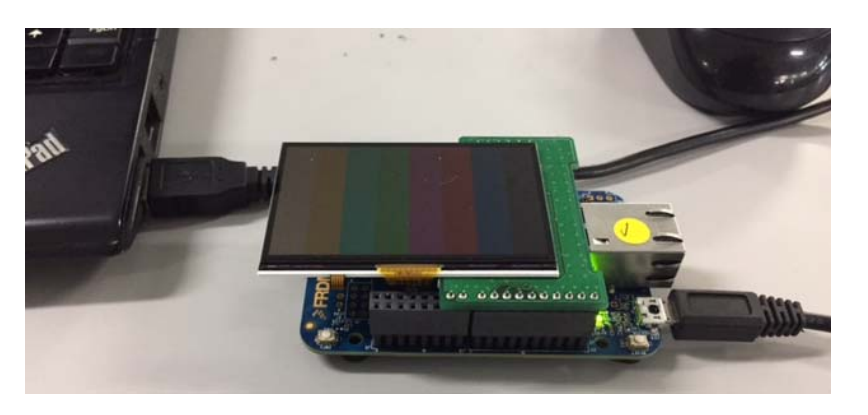

Fig.9 demo board connecting to PC

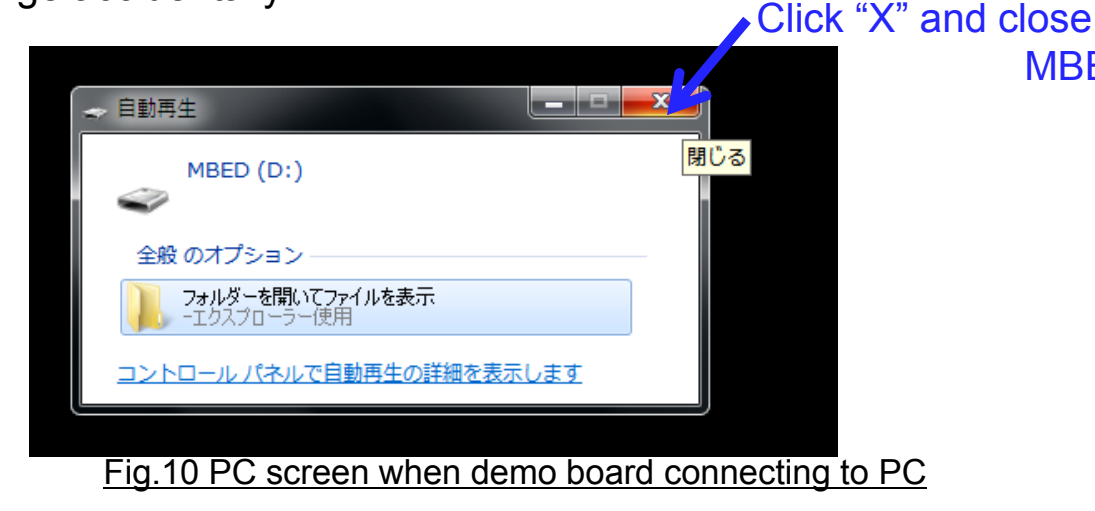

(3) In case of Windows 8 or 10, updating the DAPLink bootloader is necessary in accordance with the below site.

https://os.mbed.com/blog/entry/DAPLink-bootloader-update/

## Software

Install the desired software from the mbed site.. https://os.mbed.com/teams/JapanDisplayInc/

The Most simple software is **MIP8f\_FRDM\_sample** displaying some bitmaps as a slide show. Micro SD card is also necessary. In accordance with the guideline on the below site, set up the board.

https://os.mbed.com/teams/JapanDisplayInc/code/MIP8f\_FRDM\_sample/

## **Operation** (in case of **MIP8f\_FRDM\_sample**)

### Power on

1. Connect micro USB cable to the board for power supply and confirm the slide show starts. (Fig.11)

2. When you push INT2(SW3) button, the slide show stops. To restart the show, push INT2 button again. (Fig.12)

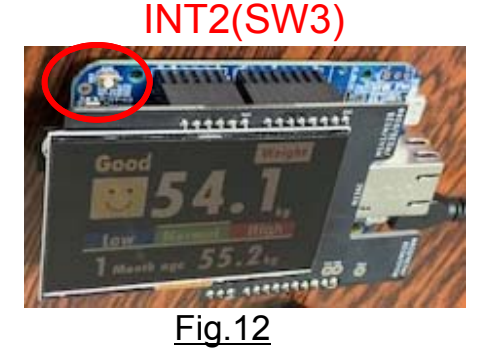

#### Micro USB connection (Power supply)

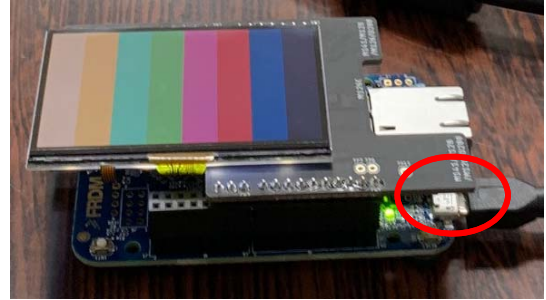

<u>Fig.11</u>

3. To turn on the Back light (B/L), push INT1(SW2).
Brightness rises every pushing INT1 button.
PWM duty changes every 10% from 10% to 100% (10 steps).
Pushing the button 11 times , B/L turns off. (Fig.13)

(In case of 1.28" w/o B/L (M126A) , 2.7" w/o B/L (M128B), and 4.4" w/o B/L (M141A), these don't function.)

#### **Power off**

- 1. Press INT1(SW2) for more than 3 seconds and release it.
- 2. Confirming screen off, take off the micro USB cable.

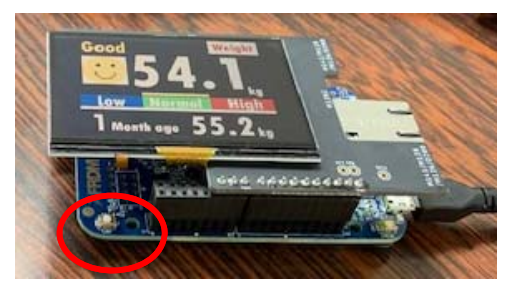

INT1(SW2) Fig.13

## **Backlight**

### 1. LED current

- LED current (PWM duty 100%) is set up as follows:
- 2.7" (LPM027M128C) : 40mA, i.e.10mA/pc (=10mA x 4 LEDs)
- 1.28" (LPM013M126C) : 40mA, i.e.20mA/pc (=20mA x 2 LEDs)
- 4.4" (TX11D200VM1AAA) : 160mA
- The PWM duty can be changeable every 10% (as shown on page 5).

## 2. Examples of Brightness vs LED current

2.7"(LPM027M128C)

| Brightness | PWM  | Brightness     | LED current                   |                             |
|------------|------|----------------|-------------------------------|-----------------------------|
| step       | duty | (Ave.)(cd/m^2) | equivalent to DC<br>Total(mA) | equivalent to DC<br>(mA/pc) |
| 1          | 10%  | 2.5            | 4.0                           | 1.0                         |
| 2          | 20%  | 5.0            | 8.0                           | 2.0                         |
| 3          | 30%  | 7.5            | 12.0                          | 3.0                         |
| 4          | 40%  | 10.0           | 16.0                          | 4.0                         |
| 5          | 50%  | 12.5           | 20.0                          | 5.0                         |
| 6          | 60%  | 15.0           | 24.0                          | 6.0                         |
| 7          | 70%  | 17.5           | 28.0                          | 7.0                         |
| 8          | 80%  | 20.0           | 32.0                          | 8.0                         |
| 9          | 90%  | 22.5           | 36.0                          | 9.0                         |
| 10         | 100% | 25.0           | 40.0                          | 10.0                        |

100%=40mA/4 LEDs

\*Red color : Suitable conditions for confirmation

1.28"(LPM013M126C)

| Brightness | PWM  | Brightness     | LED current                   |                             |
|------------|------|----------------|-------------------------------|-----------------------------|
| step       | duty | (Ave.)(cd/m^2) | equivalent to DC<br>Total(mA) | equivalent to DC<br>(mA/pc) |
| 1          | 10%  | 8.0            | 4.0                           | 2.0                         |
| 2          | 20%  | 16.0           | 8.0                           | 4.0                         |
| 3          | 30%  | 24.0           | 12.0                          | 6.0                         |
| 4          | 40%  | 32.0           | 16.0                          | 8.0                         |
| 5          | 50%  | 40.0           | 20.0                          | 10.0                        |
| 6          | 60%  | 48.0           | 24.0                          | 12.0                        |
| 7          | 70%  | 56.0           | 28.0                          | 14.0                        |
| 8          | 80%  | 64.0           | 32.0                          | 16.0                        |
| 9          | 90%  | 72.0           | 36.0                          | 18.0                        |
| 10         | 100% | 80.0           | 40.0                          | 20.0                        |

#### 100%=40mA/4 LEDs

\*Red color : Suitable conditions for confirmation

The above values are only for reference and the actual brightness changes depending on the distribution of LCD modules.

## Jumper of board (when measurement is necessary)

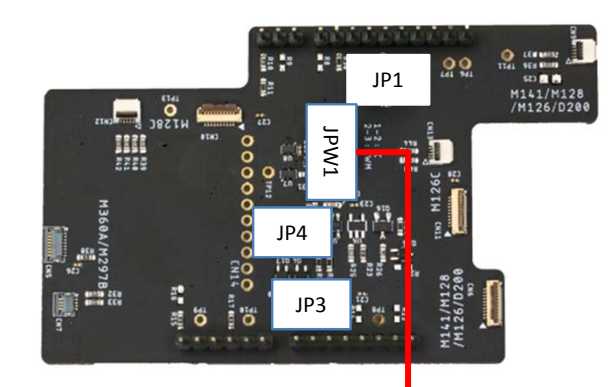

| JP           | 1pin                           | 2pin                       | 3pin                                | Remarks                                                     |
|--------------|--------------------------------|----------------------------|-------------------------------------|-------------------------------------------------------------|
| JP1          | Mbed Board<br>Power            | VCOM-Circuit<br>&MIP-Panel |                                     | For MIP+VCOM current measurement                            |
| JPW1<br>(*1) | Make<br>VCOM 64Hz<br>(IC128Hz) | To MIP<br>EXTCOMIN         | Make<br>VCOM 64Hz<br>(CPU-PWM128Hz) | Default:<br>IC Select(1-2short)                             |
| JP3          | Vcc(JP1-2)                     |                            |                                     | For MIP current measurement                                 |
| JP4          | VBUS 5V                        | BackLight<br>Circuit       |                                     | w/o B/L module→Open<br>For BackLight current<br>measurement |

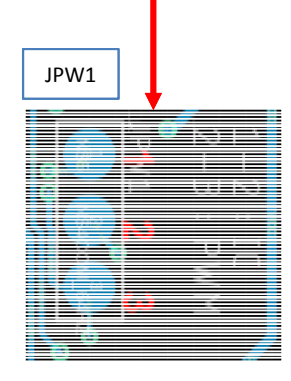

\*1:VCOM-Circuit IC1(SN74AUP1G97) В IC(VCOM1Hz) (output:2Hz) COM\_SEL JPW1 JPW1 To MIP-EXTCOMIN 2Hz:IC & 1-2short L:2Hz(IC) IC (VCOM64Hz) 128Hz:IC(Init) H:128Hz(IC) (1/2→VCOM) (output: 128Hz) 2Hz:CPU & No use case 2 128Hz:IC MBED PWM 3 2Hz:IC & 2-3short L:2Hz(IC) Port(A5) L:B→Y 128Hz:CPU H:PWM(128Hz) 1or128Hz H:A→Y 2Hz:CPU & 2-3short H:PWM 128Hz:CPU (2/128Hz) MBED COM\_SEL А Port(D5)

# Appendix

## SDK(Software Development Kit) Open source, fpr MIP 8 color products

We prepared for software environment for MIP 8 color standard products (except 1.34 inch) so that customers (users) can develop display unit without software support from JDI group.

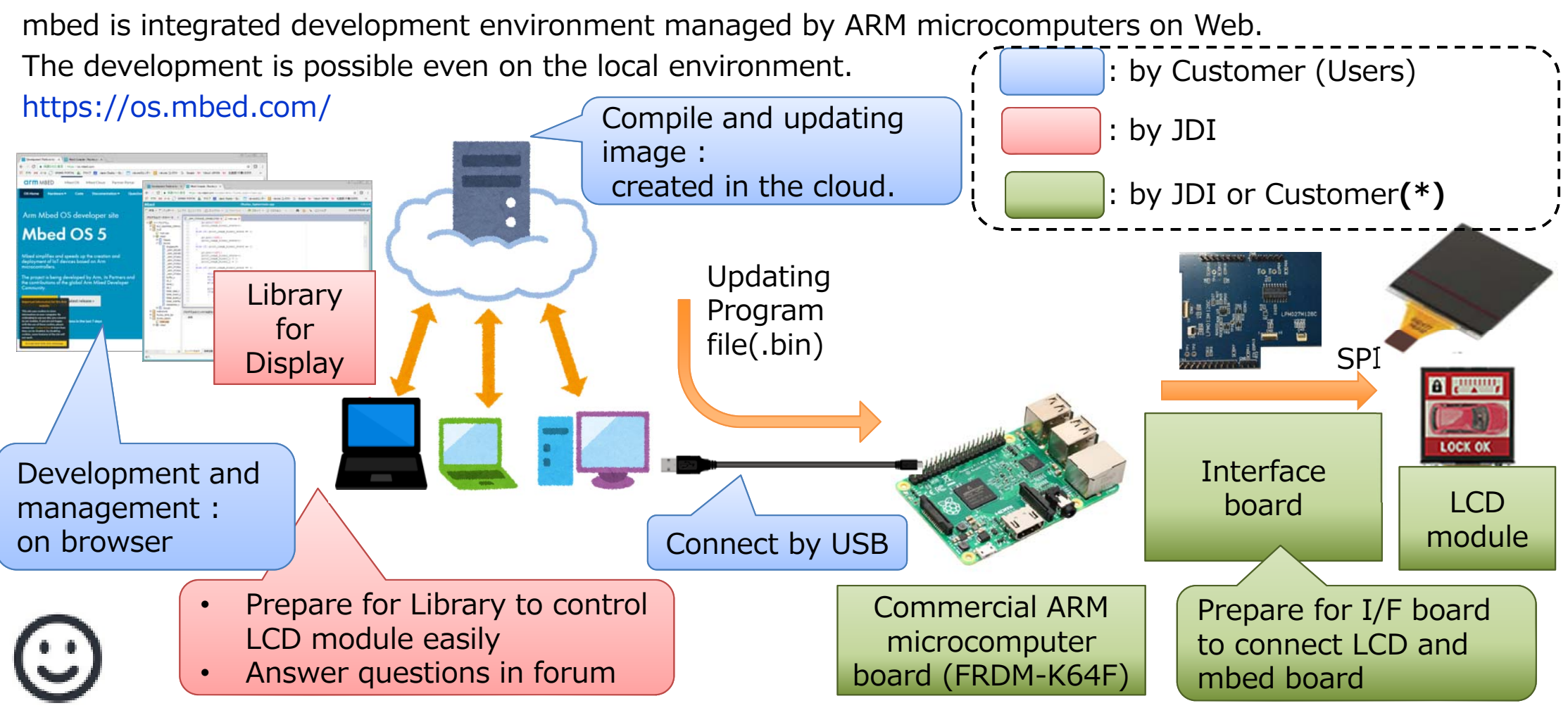

To prepare for only software Library, connection cable, I/F+mbed board, and LCD can compose SDK. (\*): Customer can buy from I/F board maker (SWITCHSCIENCE) as well as JDI group.

## SDK mbed site

## mbed site

https://os.mbed.com/teams/JapanDisplayInc/

#### Examples of contents disclosed :

| Overview  Mbed OS  Device Management  Blog  Events Cont                                                                                                    | act Us                                                      | MBED Overview  Mbed OS  Device Management  Blog  Events Contact Us                                                                                                    |                                                                                                    |
|----------------------------------------------------------------------------------------------------|-------------------------------------------------------------|----------------------------------------------------------------------------------------------------|----------------------------------------------------------------------------------------------------|
| MBED Method by Denethologenetic blog effets cont                                                                                                    |                                                             | Teams » JapanDisplayInc » Code » MIP8f_FRDM_sample                                                                                                    | $/media/uploads/JDI\_Mbed\_Team/an order to download the sample code compiler unon the target board.pdf and the sample code compiler unon the target board.pdf and the sample code compiler unon the target board.pdf and the sample code compiler unon the target board.pdf and the sample code compiler unon the target board.pdf and the sample code compiler unon the target board.pdf and the sample code compiler unon the target board.pdf and the sample code compiler unon the target board.pdf and target board.pdf and $ |
| Teams » JapanDisplayInc » Code                                                                                                    |                                                             | JapanDisplayInc /  MIP8f_FRDM_sample                                                                                                    | 3. Copy Setting File and Image to micro SD-CARD.                                                                                                    |
| JapanDisplayInc                                                                                                    |                                                             |                                                                                                    | a) Download the follow file, and rename file identifier (.bin -> .zip), and unzip the files on micro SD<br>Card's root directory. /media/uploads/JDI_Mbed_Team/mio8_sdcard_1.bin                                                                                                    |
| We develop, design, manufacture, and sell "display" where it is necessary for the interface that of information at an instant and deliver it to the global market. We create interactive spaces the the expected, elevate everyday lives, and move people's hearts. From bases in major cities in As and the Americas, we build strong customer relationships by developing products that respond needs. | deliver a lot<br>at go beyond<br>ia, Europe,<br>I to market | Image: Second setuple         Image: Second setuple         Image: Second setuple <td< th=""><th>Be in outpatients a BE (1 + + 0.4) conception of<br/>BE is a BC in Automatic and BE (1 + + 0.4) conception of<br/>BE is a BC in Automatic and BE is a BE is a BE in Automatic and BE is a BE in Automatic and BE in Automatic and BE in Automatic and B</th></td<> | Be in outpatients a BE (1 + + 0.4) conception of<br>BE is a BC in Automatic and BE (1 + + 0.4) conception of<br>BE is a BC in Automatic and BE is a BE is a BE in Automatic and BE is a BE in Automatic and BE in Automatic and BE in Automatic and B                                        |
| Team code repositories (2)                                                                                                    |                                                             | Introduction This Wiki page describes how to use the sample code to evaluate JDI_MIP. For JDI_MIP, please refer to the following Wiki area.                                                                                                    | b) Edit "Settings2.txt "                                                                                                    |
| Sort by: Date Alphabetical Imports Commits                                                                                                    |                                                             | to the following vviki page<br>https://os.mbed.com/teams/JapanDisplayInc/wiki/MIP-Reflective-type-Color-Display<br>https://os.mbed.com/teams/JapanDisplayInc/wiki/SPI_MIP8                                                                                                    | <ul> <li>Line 1 : pixels (X)</li> <li>Line 2 : lines (Y)</li> <li>Line 3 : backlight selector (0:40mA, 1:160mA)</li> </ul>                                                                                                    |
|                                                                                                    | Last updated: 11 Oct 2018<br>O 2 🛓 0                        | Constitution                                                                                                    | c) Insert micro SD-CARD to FRDM-Kó4F.<br>4. Upload binary file to FRDM-Kó4F.                                                                                                    |
| display, JDI_MIP, LCD, MIP, SPI                                                                                                    |                                                             | FRDM-K64F(NXP)     JDI_MIP Panel     JDI_MIP Interface board.                                                                                                    | Interface board                                                                                                    |
| OS 2 📦 MIP8f_FRDM_sample 🔒                                                                                                    | Last updated: 11 Oct 2018                                   | Usage                                                                                                    | Get from Switch Science     schematic/Parts list                                                                                                    |
| JDI_MIP8F sample                                                                                                    |                                                             | 1. Get MIP-panel, and JDI_MIP Interface Board, FRDM-K64F(NXP).                                                                                                    | /media/uploads/JDI_Mbed_Team/mip-board_schematic_20180810b.pdf                                                                                                    |
| display, JDI_MIP, LCD, MIP                                                                                                    |                                                             |                                                                                                    | /media/uploads/JDI_Mbed_Team/mip-interface_partslist_20180810b.pdf                                                                                                    |
|                                                                                                    |                                                             |                                                                                                    | FRDM Pin(Port) assign                                                                                                    |
|                                                                                                    |                                                             |                                                                                                    |                                                                                                    |

# Software for SDK is disclosed on mbed site and can be downloaded.

2. Import into compiler & Compile Progra

## **SDK mbed site : Questions**

## (1) If you have questions regarding software, click Community on mbed site of JDI.

![](_page_11_Picture_2.jpeg)

(3) At first, mail address and password will be asked.After you sign up them, the below is displayed.Then, please fill in the title and contents.Finally, please click "Post New Question" and post it.

 Overview •
 Hardware •
 Docs •
 Code •
 Support •
 Built with Mbed •
 Q

 Ouestions » Ask a Question
 Ouestion
 Ouestion
 Ouestion
 Ouestion

#### Creating a new Question

| Title:                         |                          |
|--------------------------------|--------------------------|
| What is your question?         |                          |
|                                | Insert images or files 🗔 |
|                                |                          |
|                                |                          |
|                                |                          |
|                                |                          |
|                                |                          |
|                                |                          |
|                                |                          |
|                                | ✓ Editing tips           |
| Tags:                          |                          |
| JapanDisplayInc                |                          |
|                                | •                        |
| Post New Question Show preview |                          |
|                                |                          |
|                                |                          |
|                                |                          |
|                                |                          |
|                                |                          |

(4) Our software engineers will reply on mbed site though they are disclosed.

## EOF